# Configuration de la messagerie multimédia et du navigateur d'un téléphone LG Xenon pour le réseau HSPA+ de Solo Mobile

Vous pouvez suivre les instructions ci-dessous pour configurer manuellement les réglages de la messagerie multimédia et du navigateur d'un téléphone LG Xenon <u>déverrouillé</u> sur le réseau HSPA+ de Solo Mobile.

- Suivez les instructions dans le manuel de l'utilisateur pour installer votre carte SIM de Solo dans le téléphone.
- Mettez votre téléphone sous tension.

## Réglages du navigateur

Créez un profil pour le point d'accès.

- 1. À partir de l'écran d'attente, appuyez sur l'icône Menu principal.
- 2. Appuyez sur l'icône **Paramètres**.
- 3. Appuyez sur **Autres**.
- 4. Appuyez sur **Connexion**.
- 5. Appuyez sur **Points d'accès**.
- 6. Appuyez sur **Nouveau profil**.
- 7. Entrez les données suivantes dans les champs :

Nom de connexion : Connexion WAP Bell (Vous choisissez le nom.) Authentification : Moyen Nom util. : <Laissez en blanc.> Mot de passe : <Laissez en blanc. > APN : pda.bell.ca

8. Appuyez sur **Enreg**.

#### Créez un profil Internet.

- 9. Revenez à l'écran des paramètres de **Connexion** et appuyez sur **Profils Internet**.
- 10. Appuyez sur **Nouveau profil**.
- 11. Entrez les données suivantes dans les champs :

Nom du profil : Profil WAP Bell (Vous choisissez le nom.) Usar proxy : Activer Adresse du proxy : web.wireless.bell.ca Proxy Port Numéro : 80 Point d'accès : Sélectionnez « Connexion WAP Bell » (le nom de connexion choisi).

12. Appuyez sur **Enreg**.

## Définissez les paramètres du compte de navigateur.

- 13. Revenez à l'écran des Paramètres et appuyez sur Autres.
- 14. Appuyez sur **Réglages des fonc**.
- 15. Appuyez sur **Navigateur**.
- 16. Appuyez sur **Comptes**.
- 17. Appuyez sur **Nouveau compte**.
- 18. Entrez les données suivantes dans les champs :

Nom du compte : Navigateur WAP Bell (Vous choisissez le nom.) Page d'accueil : http://homepage Profil Internet : Sélectionnez « Profil WAP Bell » (le nom de profil Internet choisi)

- 19. Appuyez sur Enreg.
- 20. Un message s'affichera et indiquera que les paramètres ont été sauvegardés. Il vous demandera ensuite si vous souhaitez activer le compte. Sélectionnez Oui.

#### Paramètres de la messagerie multimédia (MMS)

## Créez un profil pour le Point d'accès.

- À partir de l'écran d'attente, appuyez sur l'icône Menu principal. 21.
- Appuyez sur l'icône Paramètres. 22.
- 23. Appuyez sur **Autres**.
- Appuyez sur Connexion. 24.
- 25. Appuyez sur Points d'accès.
- 26. Appuyez sur Nouveau profil.
- Entrez les données suivantes dans les champs : 27.

Nom de connexion : Connexion MMS Bell (Vous choisissez le nom.) Authentification : Moyen **Nom util.** : <Laissez en blanc.> Mot de passe : <Laissez en blanc.> **APN** : pda.bell.ca

Appuyez sur Enreg. 28.

#### Créez un profil Internet.

- 29. Revenez à l'écran des paramètres de Connexion et appuyez sur Profils Internet.
- 30. Appuyez sur Nouveau profil.
- 31. Entrez les données suivantes dans les champs :

Nom du profil : Profil MMS Bell (Vous choisissez le nom.) **Usar proxy** : Sélectionnez Activer. Adresse du proxy : web.wireless.bell.ca Proxy Port Numéro : 80 Point d'accès : Sélectionnez « Connexion MMS Bell » (le nom de connexion choisi).

32. Appuyez sur Enreg.

### Définissez les paramètres du Centre de messages.

- 33. Revenez à l'écran des **Paramètres** et appuyez sur **Autres**.
- Appuyez sur Réglages des fonc. 34.
- Appuyez sur Messages. 35.
- Appuyez sur Message multimédia. 36.
- Appuyez sur Centre message. 37.
- Appuyez sur Nouveau centre de message. 38.
- Entrez les données suivantes dans les champs : 39.

**Nom** : Connexion Bell MMS (Vous choisissez le nom.)

Page 2 of 2

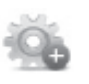

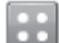

**URL MMSC** : http://mms.bell.ca/mms/wapenc

Profil Internet : Sélectionnez « Profil MMS Bell » (le nom du profil Internet choisi).

- 40.
- Appuyez sur **Enreg.** Dans la fenêtre Nouveau centre de message, appuyez sur le nom que vous avez créé et 41. sélectionnez-le. Appuyez sur Activer.